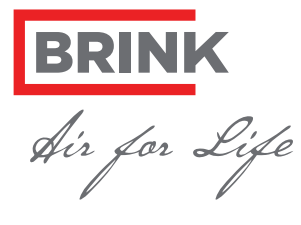

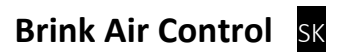

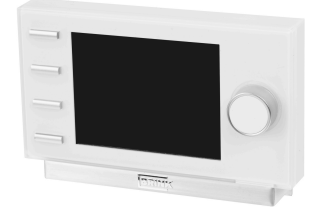

#### Špecifikácia:

. Napätie: eBus 15-24V Príkon: max. 3 W Stupeň Ochrany: IP30 Rezerva výkonu: > 48 h Rozsah prevádzkových teplôt.: 0..50°C Rozsah skladových teplôt.: -20..+60°C

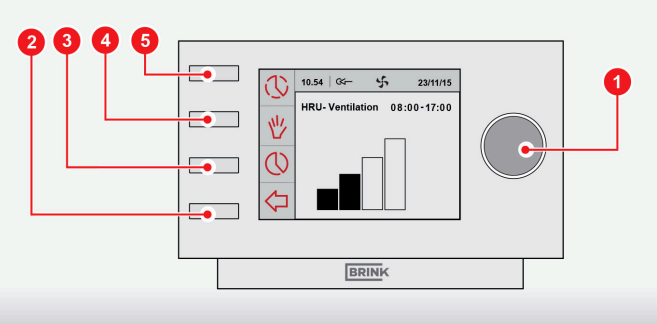

### Vytvorenie týždenného programu (P1, P2 alebo P3)

- Opakujte stlačenie (2) kým sa nezobrazí hlavné menu (HOME)
- Stlačte (3) Zobrazí sa hodinový program

Možnosť výberu z programov P1,P2 alebo P3

- (P1: Vytvorenie rovnakého časového harmonogramu pre každý deň v týždni)
- (P2 : Vytvorenie dvoch rôznych časových harmonogramov, jeden pre dni v týždni Pondelok-Piatok 'Mo-Fr', druhý pre Sobotu Nedeľu 'Sa-Su' )
- (P3: Vytvorenie samostatného časového harmonogramu pre každý deň v týždni)

UPOZORNENIE: Nasleduje popis pre nastavenie programu P1. Ak je to prvýkrát, čo nastavujete týždenný program, odporúčame prejsť si nasledujúce kroky aspoň raz ako cvičenie. Ak si prajete, môžete nasledovne nastaviť programy P2 alebo P3.

- Výber 'P1: week' pootočením (1)
- Stlačte (1). Otvorí sa menu 'P1: week'

Môžete si vybrať z časového harmonogramu Period 1, Period 2, Period 3, Period 4, Period 5 a Period 6. Každý z časového harmonogramu predstavuje časť dňa, pre ktorú si môžete vybrať ventilačný režim.

Nastavenie Period 1 podľa nasledujúcich pokynov:

- Výber 'Period 1' otočením (1)
- Stlačte (1). Otvorí sa menu 'Period 1'
- Zvoľte 'Start time' pootočením (1)
- Stlačte (1). Otvorí sa menu 'Start time'
- Nastavte čas začiatku pootočením (1). Časové rozmedzie výberu od 3.00 h do 2.59 h.
- Stlačte (1) pre potvrdenie času začiatku.

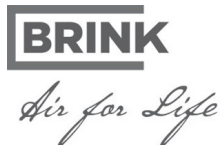

 Brink Climate Systems B.V.
 Wethouder Wassebaliestraat 8
 7951 SN Staphorst
 The Netherlands

 P.O.Box 11
 NL-7950 AA
 Staphorst
 The Netherlands

 T: +31 (0) 522 46 99 44
 F: +31 (0) 522 46 94 00
 info@brinkclimatesystems.nl
 www.brinkclimatesystems.nl

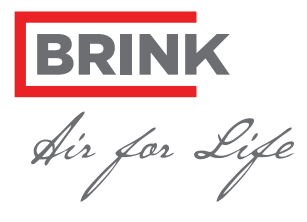

Teraz nastavte režim vetrania pre Period 1 podľa nasledujúcich pokynov:

- Zvoľte 'Vent mode' ventilačný režim pootočením (1)
- Stlačte (1). Otvorí sa 'Vent mode' ventilačný režim
- Nastavte ventilačný režim pre Period 1 pootočením (1)
- Stlačte (1) pre potvrdenie ventilačného režimu pre Period 1.

Nastavte režim vetrania pre časový harmonogram Period 1. Pri nastavovaní časového harmonogramu Period 2 - 6 postupujte narovnako.

### Aktivácia programov P1,P2 alebo P3

Po nastavení programov P1,P2 alebo P3 je možná aktivácia iba jedného z týchto programov. Postupujte podľa nasledujúcich pokynov:

- Opakovane stlačte tlačidlo (2) pokým sa nezobrazí hlavné menu
- Stlačte (3). Otvorí sa 'Menu hodinového programu'
- Zvoľte 'Aktiváciu programu' pootočením tlačidla (1)
- Stlačte (1). Otvorí sa 'Aktivácia programu'
- Zvoľte P1,P2 alebo P3 pootočením (1)
- Stlačte (1) pre aktiváciu P1,P2 alebo P3.

Teraz je aktivovaný program P1, P2 alebo P3.

## Manuálne nastavenie aktuálneho programu

Je možné nahradiť časový harmonogram manuálnym nastavením podľa nasledujúcich pokynov:

- Opakovane stlačte tlačidlo (2) pokým sa nezobrazí hlavné menu
- Stlačte (5). Otvorí sa 'Temporary'
- Pootočte (1) pre dočasné nastavenie vetracieho režimu

V hornej časti displeja je zobrazený čas platnosti nového vetracieho režímu. Po uplynutí uvedeného času jednotka automaticky spustí chod podľa časového hrmonogramu.

### Nastavenie aktuálneho programu na dlhšiu dobu

Je možné nahradiť časový harmonogram manuálnym nastavením, napríklad počas dovolenky. Postupujte podľa nasledujúcich pokynov:

- Opakovane stlačte tlačidlo (2) pokým sa nezobrazí hlavné menu
- Stlačte (4). Na displeji sa zobrazí 'Manual'
- Pootočte (1) pre nastavenie ventilačného režimu

Teraz manuálne nastavený režim nahrádza časový harmonogram. Ak si prajete zrušiť manuálny režim, stlačte tlačidlo (2).

# Kontrola filtrov

Ak sa na displeji zobrazí "Filter", je potrebné filtre vyčistiť alebo vymeniť. Viac informácií o údržbe nájdete v Inštalačnom manuály alebo v návodoch na www.brinkclimatesystems.nl.

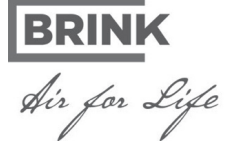

 Brink Climate Systems B.V.
 Wethouder Wassebaliestraat 8
 7951 SN Staphorst
 The Netherlands

 P.O.Box 11
 NL-7950 AA
 Staphorst
 The Netherlands

 T: +31 (0) 522 46 99 44
 F: +31 (0) 522 46 94 00
 info@brinkclimatesystems.nl
 www.brinkclimatesystems.nl

Distribútor pre SR: Smartsun s.r.o. T: 02 43 29 13 45 info@smartsunsro.sk www.smartsunsro.sk